- 1. インターネットに接続する。
- 2. ブラウザソフト「Safari」を開き、アドレス欄に portal.office.com を入力してページを開く。

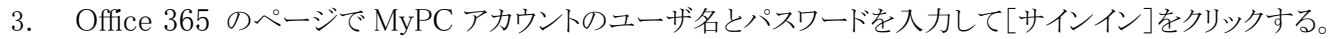

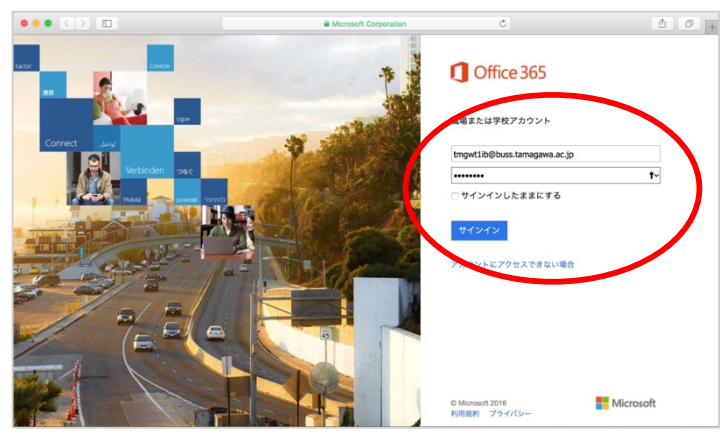

4. 画面上部の歯車マークをクリックして、その中の[Office365の設定]を選ぶ。

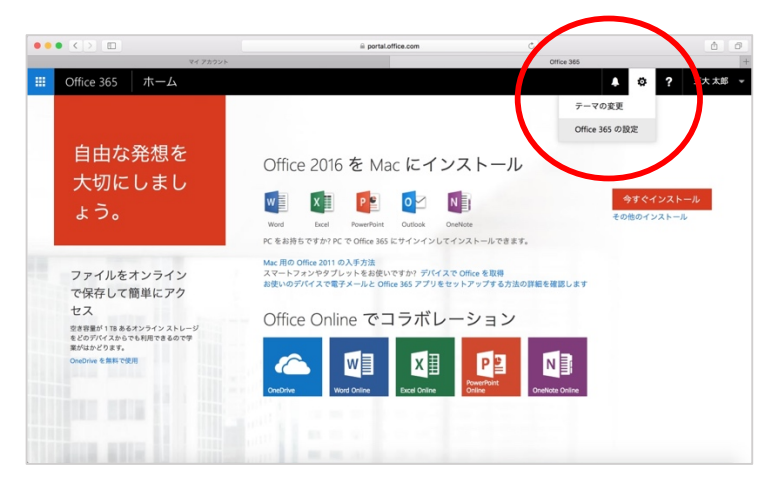

5. 「ソフトウェア (ソフトウェアをインストールします)」をクリックする。

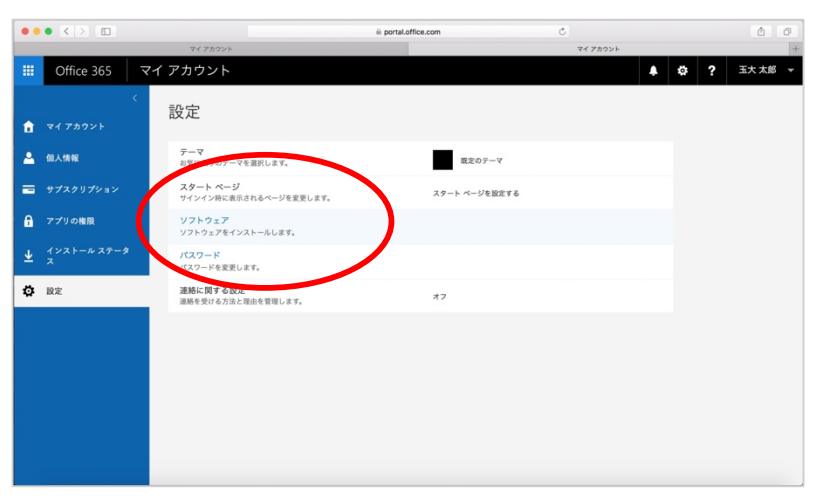

6. ソフトウェアの画面で[インストール]ボタンをクリックしてダウンロードを開始する。

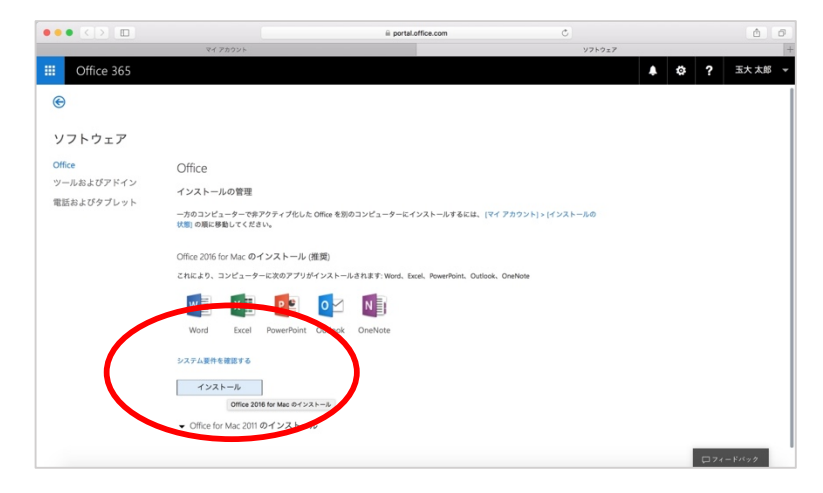

7. ダウンロードを終了するとダウンロードフォルダにパッケージアイコン(Microsoft\_Office\_2016\_Installer.pkg) が保存されるので、クリックしてインストールする。

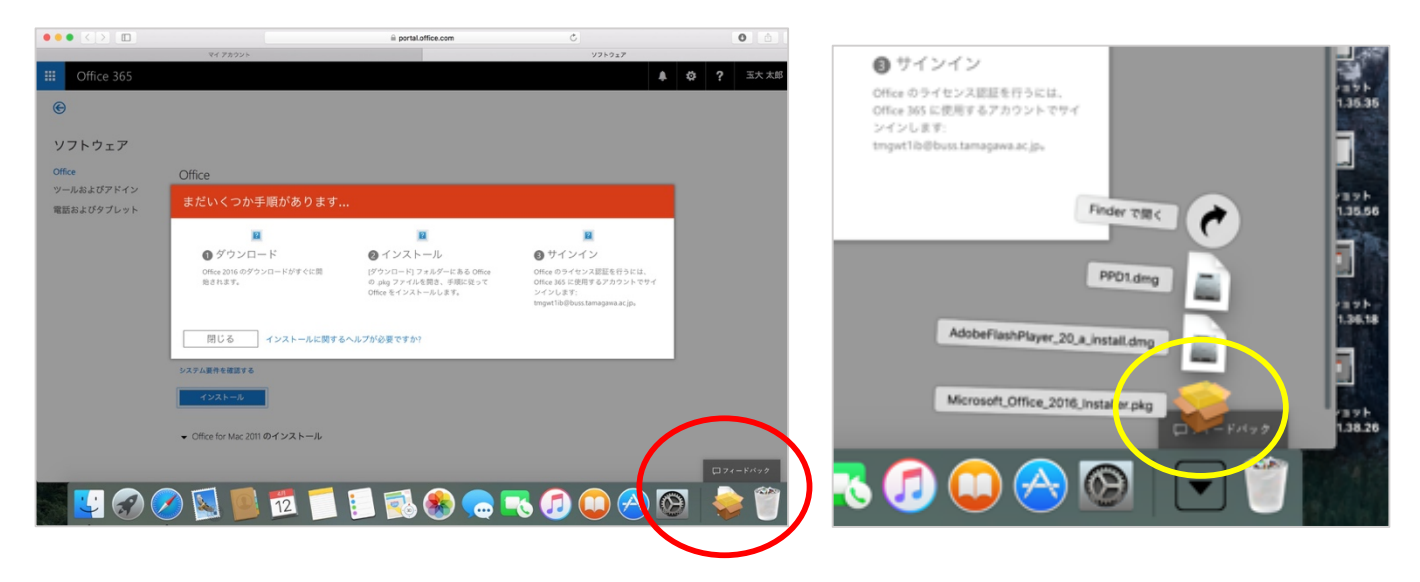

8. インストールが始まるので、指示にしたがってインストールする。

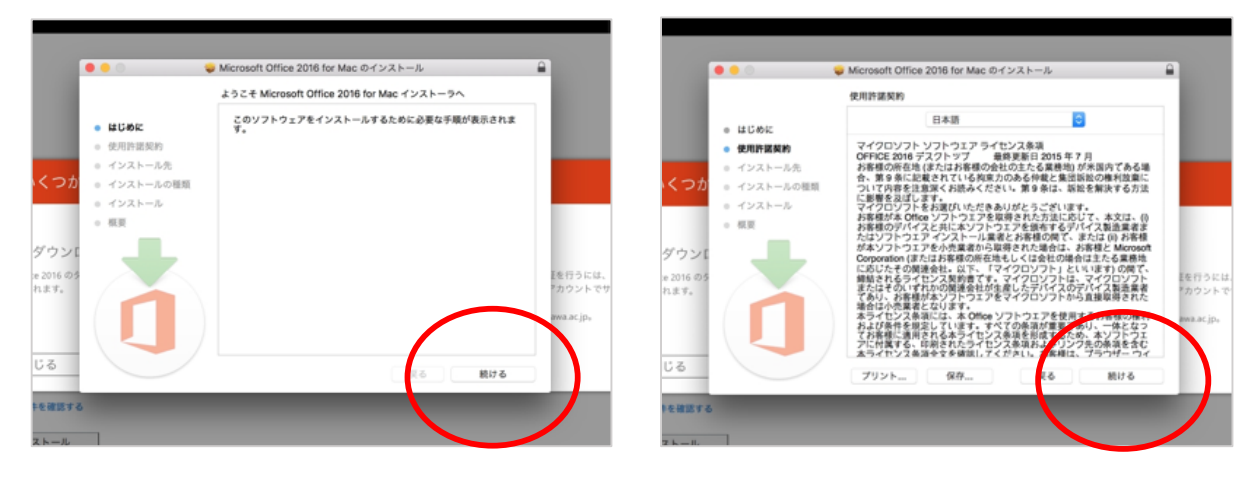

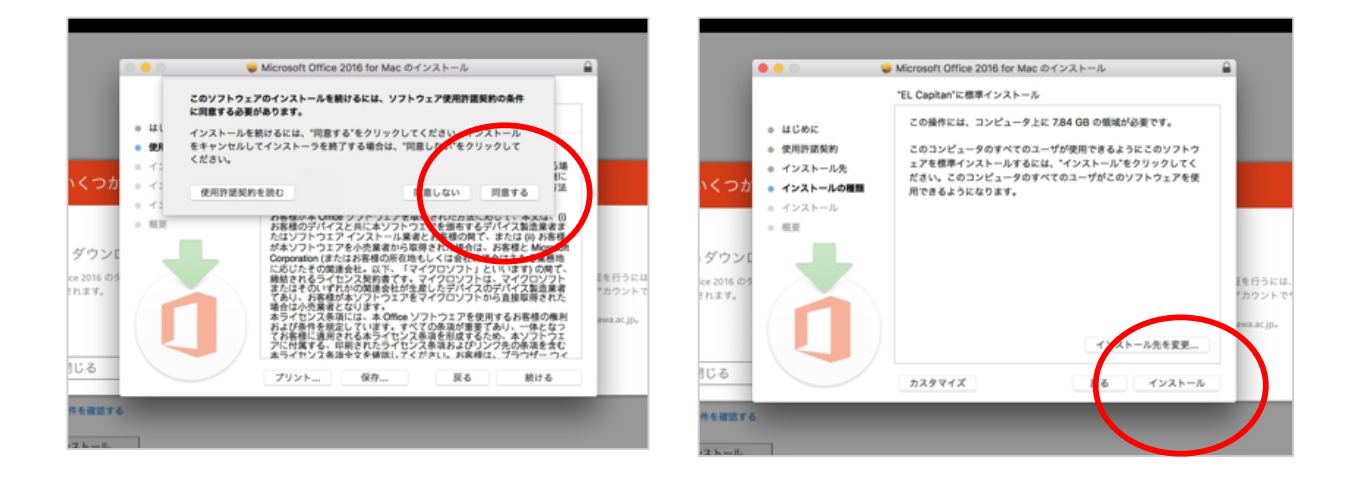

9. ユーザ名とパスワードを入力する画面では、Mac を初期設定した時に決めたユーザ名とパスワードを入力する。 \*<u>MyPC アカウントではない</u>ので注意のこと。

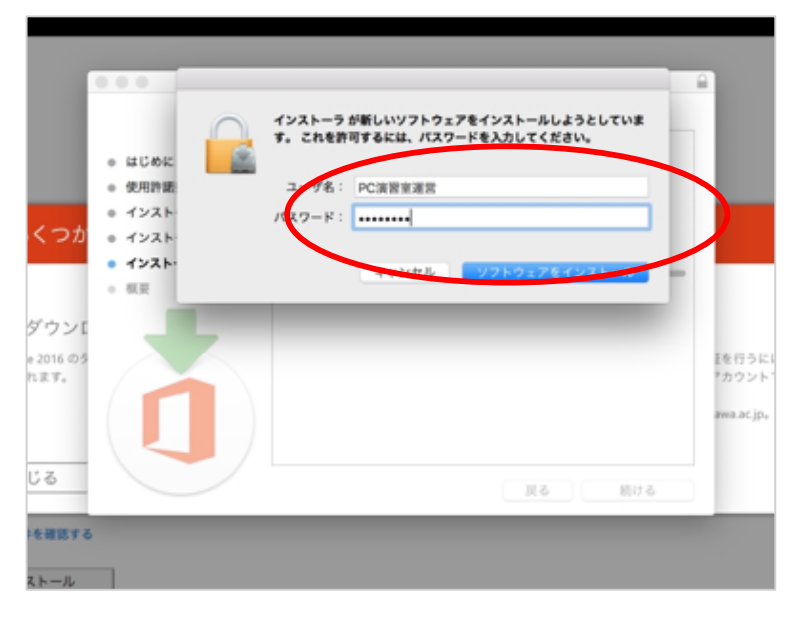

10. インストールが完了したら[閉じる]ボタンで終了する。

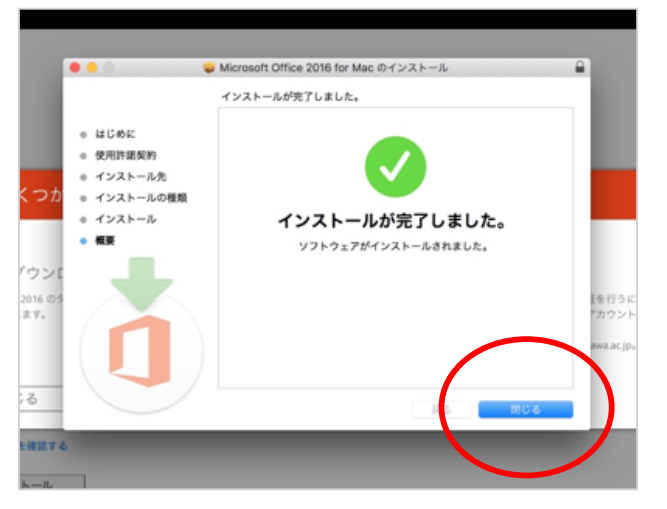

11. 開いている「Safari」を終了する。

| Ś         | Safari               | ファイル               | 編集                  | 表示       | 履歴    | ブック |
|-----------|----------------------|--------------------|---------------------|----------|-------|-----|
|           | Safari<br>Safari     | について<br>機能拡張       |                     |          |       |     |
| $\langle$ | 環境設                  | 定                  | Ж,                  |          |       |     |
|           | 履歴を                  | 消去                 |                     | Google ∨ | 授業 ~  | 玉川学 |
|           | サービ                  | ス                  | ►                   | Office   | e 365 | 5   |
|           | Safari<br>ほかを<br>っぺて | を隠す<br>隠す て<br>を表示 | ЖН<br>ЖН            |          |       |     |
|           | Safari               | を終了                | <sup>業Q</sup><br>ソフ | フトウ      | ェア    |     |
|           |                      |                    | Offic               | е        |       |     |
|           |                      |                    | ツー                  | ルおよび     | アドイ   | ン   |

12. 画面上部のメニューから「移動」→「アプリケーション」を選んで、アプリケーションフォルダを開く。 その中に Offce (Word、Excel、Powepoint など)がインストールされている。

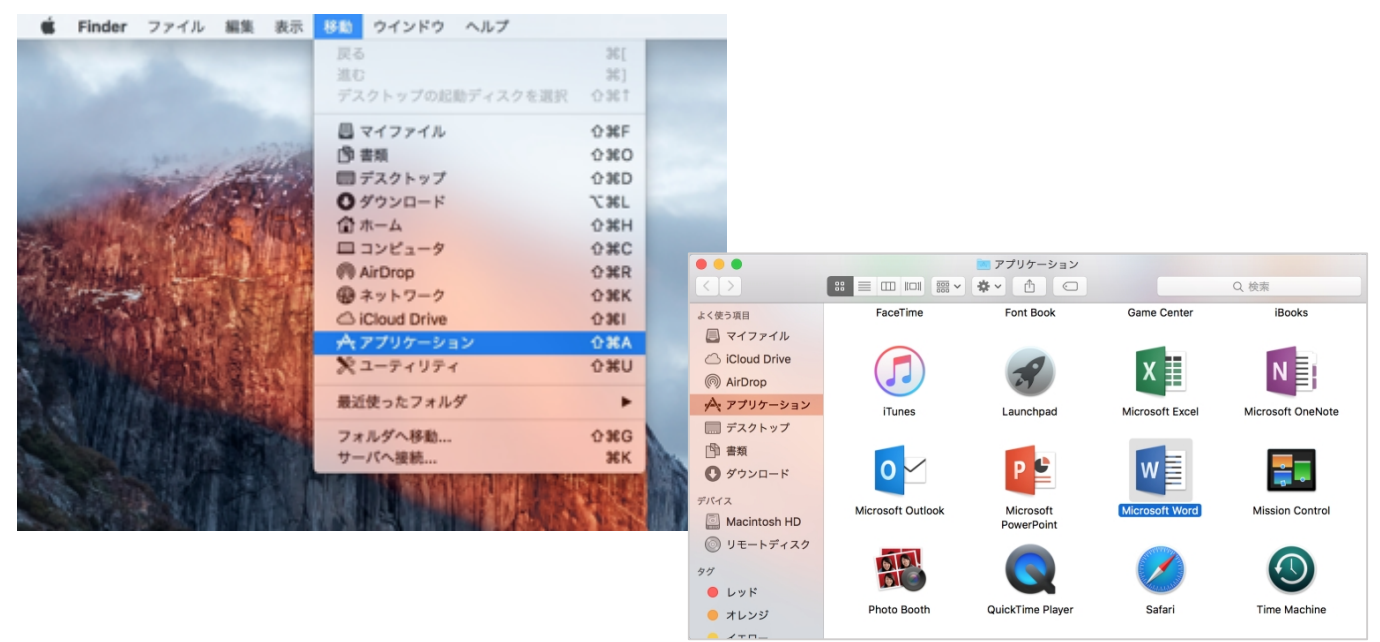

13. Office のうちひとつを開く(Word など)。

[始めましょう>]ボタンをクリックして Office の認証を行なう。

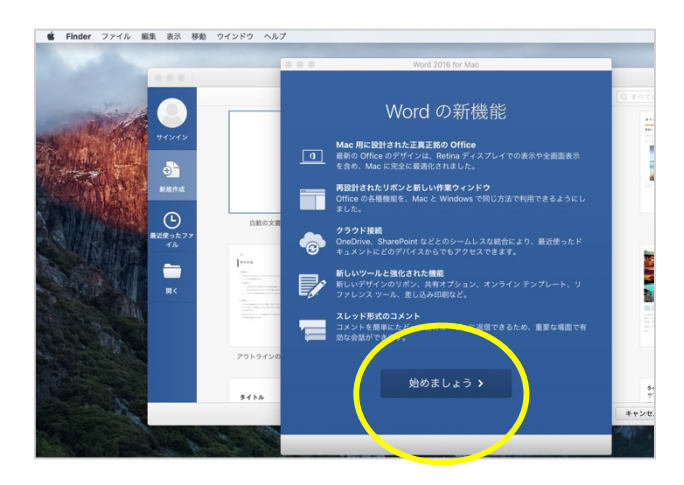

14. [サインイン]ボタンをクリックして、Office ライセンスの認証を行なう。(インターネットに接続していること!)

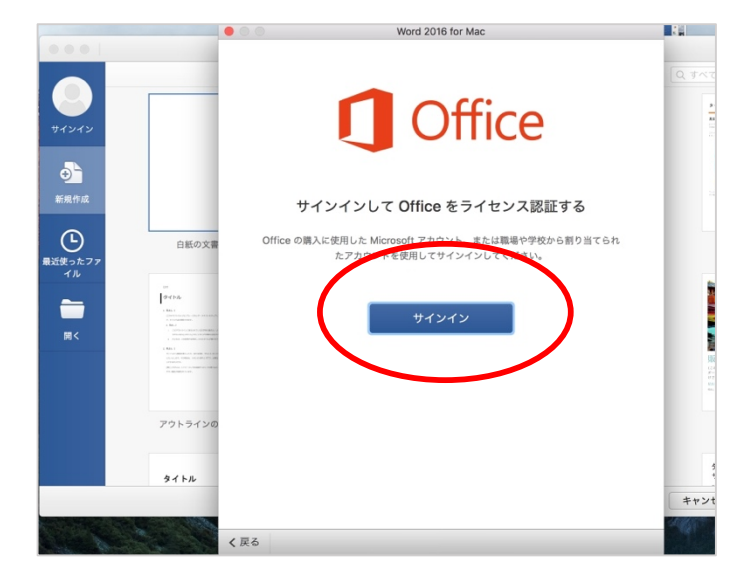

15. MyPC アカウントのメールアドレス入力する。(3. で入力したメールアドレスと同じであること)

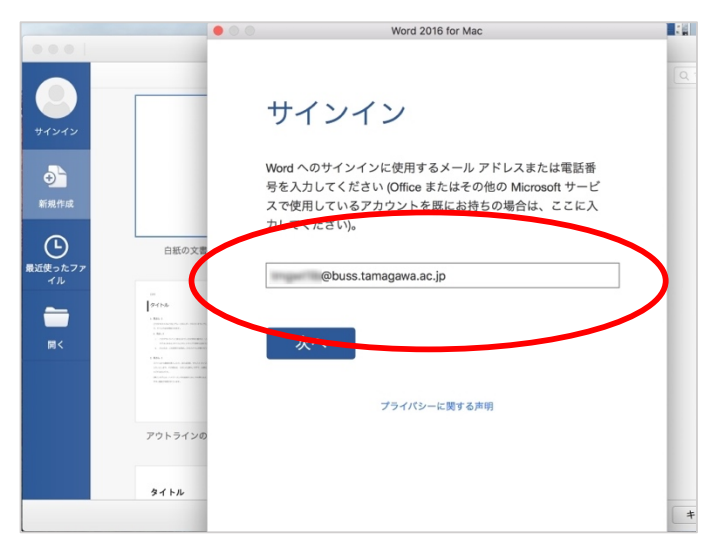

16. MyPC アカウントのパスワードを入力し、[サインイン]ボタンをクリックする。

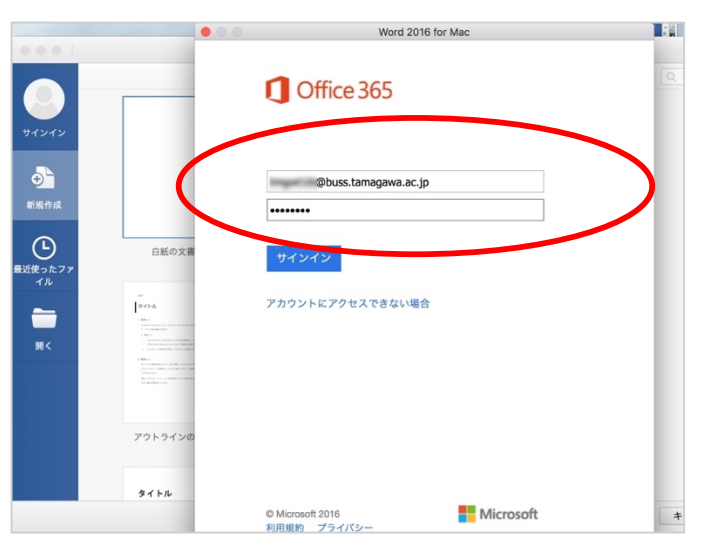

17. [続行>]をクリックする。

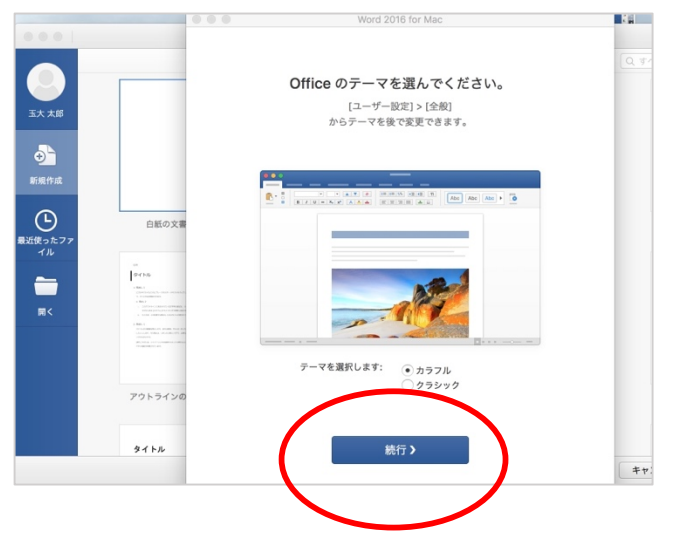

18. 「準備が完了しました」メッセージで Office の認証が完了です。ソフトを利用できます。 この後、最新のソフトウェア・アップデートの案内が表示されたら、指示に従う。

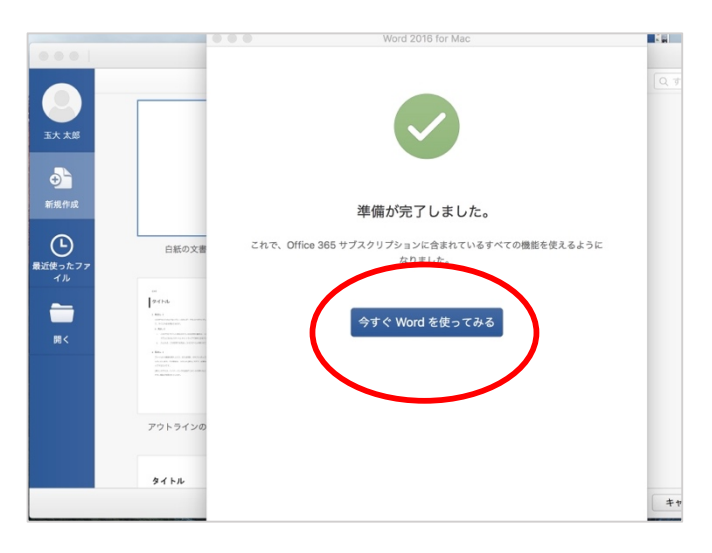

Office ライセンスの認証作業が完了したら、以降、ネットに接続されていなくても利用は可能です。 ライセンスの確認を要求されたら、ネットに接続したうえで、15の手順から行ってください。